Для всех групп пользователей

Навигатор дополнительного образования

## Модуль Одаренные дети

Версия 1.0 Февраль 2021 года

## Модуль Одаренные дети

Данные для расчетов рейтингов достижений Рейтинг детей Рейтинг педагогов и преподавателей Просмотр реестра одаренных детей, выгрузка отчетов Добавление нового курса повышения квалификации Просмотр и редактирование курса повышения квалификации Добавление участия в курсе повышения квалификации Просмотр и редактирование участий в курсах повышения квалификации Просмотр и редактирование участий в курсах повышения квалификации

Модуль "Одаренные дети" представляет собой надстройку к модулю НОКО. В системе управления Навигатора он представлен двумя дополнительными разделами (рис. 1):

- Одаренные дети содержит реестр детей с рейтингом, который рассчитывается на основе достижений детей;
- Достижения преподавателей содержит рейтинг преподавателей, а также реестр курсов повышения квалификации, участие в которых учитывается при расчете рейтинга преподавателей.

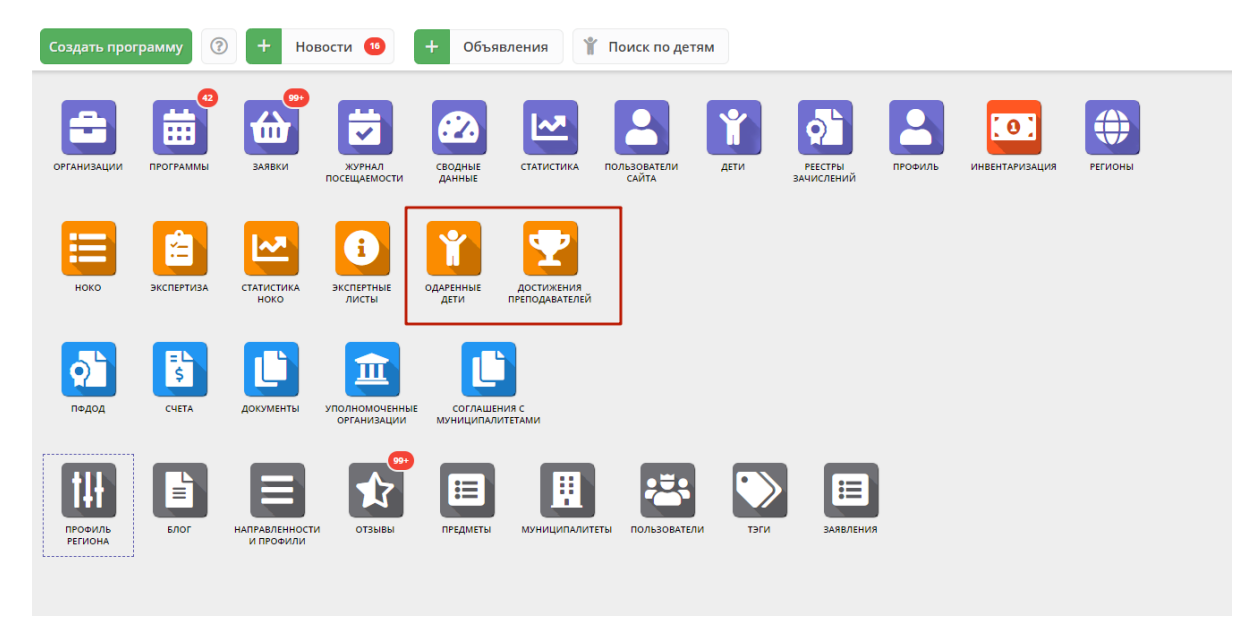

Рисунок 1 – Модуль "Одаренные дети" в системе управления Навигатора

### Данные для расчетов рейтингов достижений

#### Рейтинг детей

Каждое подтвержденное достижение ребенка добавляет некоторое количество баллов достижений к его рейтингу. Количество баллов, которое плюсуется в результате достижения, зависит от следующих атрибутов:

- 1. Результат участия
- 2. Параметры конкурса:
  - а. Уровень конкурса
  - b. Форма конкурса

  - с. Признак "Платное мероприятие"
  - d. Признак "Мероприятие из официального реестра"

Баллы по разным направлениям одаренности рассчитываются и хранятся отдельно.

Рейтинг достижений ребенка (Rk) по каждому из направлений определяется по следующей формуле:

#### Rk = Klev\*Kres\*Kform\*Koff\*Kpay

#### Где:

- Klev (level) Вес Уровня конкурса
- Kres (result) Вес Результата (участия) в конкурсе
- Kform (form) Вес Формы конкурса
- Kpay (payable) Вес, соответствующий значению чекбокса "Платный/Бесплатный конкурс"
- Коff (official) Вес, соответствующий значению чекбокса "Конкурс из официального/ не из официального реестра"

На рисунках 2 и 3 показаны поля карточки конкурса (раздел "НОКО", вкладка "Конкурсы") и карточки достижения ребенка (раздел "НОКО", вкладка "Достижения"), которые влияют на расчет рейтинга достижений.

| #120 конкурс                                  | _         |
|-----------------------------------------------|-----------|
| Основная информация Дополнительная информация |           |
| Название *:                                   | <b>^</b>  |
| МК художественный                             |           |
| Направленность *:                             |           |
| Художественная                                | ▽         |
| Уровень *:                                    |           |
| Всероссийский                                 | ▽         |
| Форма конкурса *:                             |           |
| Очная                                         | ▽         |
| Тип конкурса:                                 |           |
| Выставка                                      |           |
| Тип участия *:                                |           |
| Индивидуальное (самостоятельное)              | ▽         |
| 📝 Платный конкурс                             |           |
| 🗌 Конкурс из официального реестра             |           |
| Статус конкурса *:                            |           |
| Утвержден                                     | ▽ –       |
| 🗸 Сохранить                                   | 🕻 Закрыть |

Рисунок 2 - Поля карточки конкурса, влияющие на расчет баллов

| #222 достижение                                               | _ 2 ×   |
|---------------------------------------------------------------|---------|
| Павлович, ГО Чебоксары,                                       | × •     |
| Выберите муниципалитет:                                       |         |
| Выберите муниципалитет                                        |         |
| Какое доп. учреждение повлияло на этот результат?:            |         |
| Выберите учреждение                                           |         |
| Какая программа доп. образования повлияла на этот результат?: |         |
| Выберите программу                                            | ▽       |
| Какой педагог повлиял на на этот результат?:                  |         |
| Людмила Олеговна ×                                            | ▽       |
| Конкурс *:                                                    |         |
| МК художественный 2                                           | ▽       |
| Дата награждения *:                                           |         |
| 25.02.2021                                                    | 曲       |
| Результат *:                                                  |         |
| Победитель                                                    | ▽       |
| Статус *:                                                     |         |
| Подтверждено                                                  |         |
| 4                                                             | ▼<br>►  |
| 🗸 Сохранить                                                   | Закрыть |

Рисунок 3 - Поля карточки достижения, влияющие на расчет баллов

#### Правити в правити в правити В правити в правити в правити в правити в правити в правити в правити в правити в правити в правити в правити в правити в правити в правити в правити в правити в правити в правити в правити в правити в правити в правити в правити в п

В расчете рейтинга достижений учитываются конкурсы только со статусом "Утвержден" и достижения только со статусом "Подтверждено"

#### Рейтинг педагогов и преподавателей

Баллы педагоги получают за прохождение курсов повышения квалификации (**КПК**) и за **менторство** – работу с детьми, подготовку их к конкурсам и мероприятиям, за их достижения.

**Балл** каждого **менторского достижения** педагога по каждой из направленностей рассчитывается по приведенной ниже формуле на основе параметров конкурса и параметров достижения ребенка по данному конкурсу, в котором рассматриваемый педагог выступает в качестве ментора. В случае, если какой-то параметр конкурса не задан, для расчета берётся наименьшее значение веса из доступных для этого параметра. В расчете участвуют только конкурсы в статусе "Утвержден" и только достижения в статусе "Подтверждено".

#### Rp = Klev\*Kres\*Kform\*Koff\*Kpay

Где:

- Klev (level) Вес Уровня конкурса
- Kres (result) Вес Результата (участия) в конкурсе (свойство достижения)

- Кform (form) Вес Формы конкурса
- Kpay (payable) Вес, соответствующий значению чекбокса "Платный/Бесплатный конкурс"
- Koff (official) Вес, соответствующий значению чекбокса "Конкурс из официального/ не из официального реестра"

Баллы за менторство, т.е. за успехи в конкурсах своих подопечных, педагог получает, если в карточке соответствующего достижения ребенка он указан как ментор (рис. 4).

| #222 достижение                                               | _ ~ ×    |
|---------------------------------------------------------------|----------|
| Выберите ребенка *:                                           | <b>^</b> |
| Павлович, ГО Чебоксары, 2015                                  |          |
| Выберите муниципалитет:                                       |          |
| Выберите муниципалитет                                        |          |
| Какое доп. учреждение повлияло на этот результат?:            |          |
| Выберите учреждение                                           |          |
| Какая программа доп. образования повлияла на этот результат?: |          |
| Выберите программу                                            |          |
| Какой педагог повлиял на на этот результат?:                  |          |
| Людмила Олеговна ×                                            |          |
| Конкурс *:                                                    |          |
| МК художественный 2                                           |          |
| Дата награждения *:                                           |          |
| 25.02.2021                                                    | ŧ        |
| Результат *:                                                  |          |
| Победитель                                                    |          |
| Статус *:                                                     | -        |
|                                                               |          |
| Сохранить Х                                                   | закрыть  |

Рисунок 4 - Педагог-ментор в карточке достижения ребенка

Балл за каждое КПК-достижение определяется на основе параметров соответствующего КПК и достижения по этому КПК.

Формула расчета балла за одно КПК-достижение имеет вид:

K=Kf\*Ko\*Kp\*Kres

Где:

- Кf Форма участия
- Ко Отбор участников
- Кр Продолжительность программы
- Kres Результат участия педагога в КПК

## Просмотр реестра одаренных детей, выгрузка отчетов

1. Перейдите в раздел "Одаренные дети", щелкнув по его пиктограмме на панели инструментов (рис. 5).

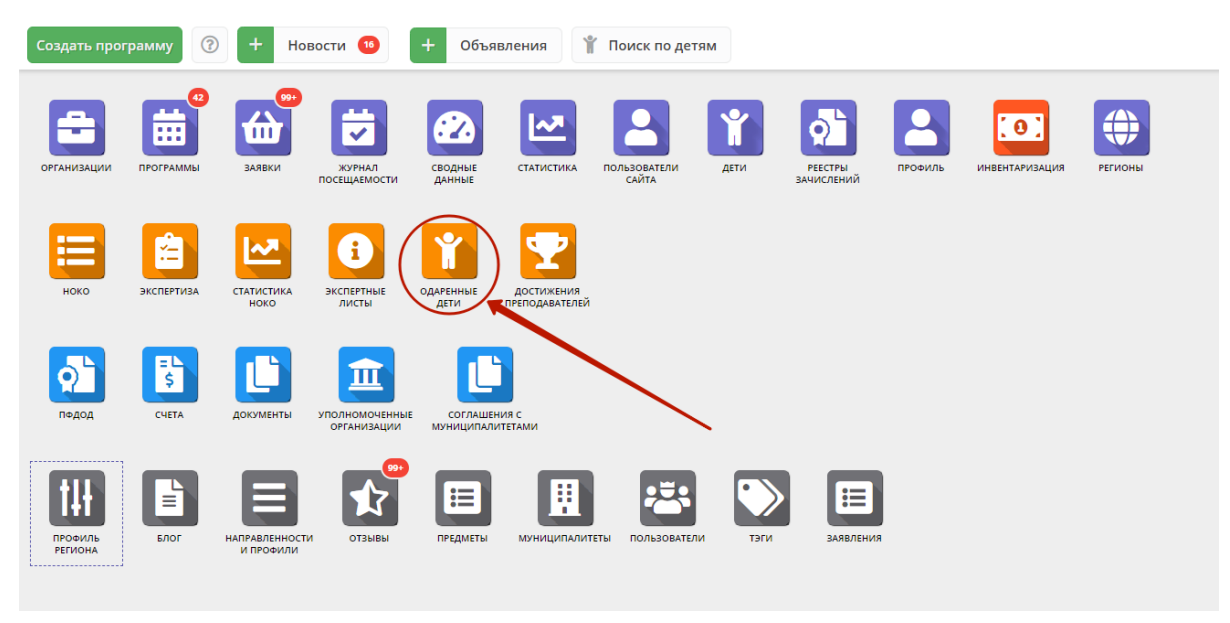

Рисунок 5 – Переход в раздел "Одаренные дети"

2. Открывшееся окно раздела содержит таблицу с баллами детей за достижения в разрезе по направленностям (рис. 6).

| <b> </b> |                              |                      |                   |             |            |          |          |           |         |                            |     |
|----------|------------------------------|----------------------|-------------------|-------------|------------|----------|----------|-----------|---------|----------------------------|-----|
| 0+0      |                              |                      |                   |             |            |          |          |           |         |                            |     |
| iD       | ФИО ре                       | бёнка                | Муниципалитет     | Техническая | Туристско  | Физкуль  | Художес  | Естестве  | Социаль |                            |     |
| iD       | ФИО р                        | ебёнка               | Муниципалите 🗢    | Техническая | Туристско- | Физкульт | Художест | Естествен | Социалы | Суммарныи балл достиже     | нии |
| ac69     |                              | Арсений Александро   | ГО Чебоксары      | 0           | 0          | 0        | 0        | 0         | 0       | 0                          | *   |
| 662f     | Participa (                  | Задим Александрович  | ГО Чебоксары      | 0           | 31.38      | 0        | 0        | 21.84     | 0       | 53.22                      |     |
| 6cee     | 1.0000                       | Мелисса Владимировна | ГО Чебоксары      | 0           | 0          | 0        | 0        | 0         | 0       | 0                          |     |
| f943     | -                            | нтон Владимирович    | ГО Чебоксары      | 0           | 15         | 0        | 0        | 0         | 0       | 15                         |     |
| 8a7e     | 1.010.010                    | Варвара Алексеевна   | ГО Чебоксары      | 10.92       | 1.5        | 14       | 0        | 0         | 0       | 26.42                      |     |
| 9099     |                              | Ярослав Игревич      | ГО Чебоксары      | 0           | 0          | 0        | 0        | 10.92     | 0       | 10.92                      |     |
| 336a     |                              | Станислав Алексеевич | ГО Чебоксары      | 65          | 0          | 0        | 0        | 0         | 10.4    | 75.4                       |     |
| 53a4     |                              | Кира Михайловна      | ГО Новочебоксарск | 0           | 0          | 0        | 0        | 0         | 0       | 0                          |     |
| a6a0     | ****                         | Юлия Владимиррвна    | ГО Чебоксары      | 0           | 0          | 0        | 0        | 0         | 0       | 0                          |     |
| cb8b     |                              | Таисия Дмитриевна    | ГО Чебоксары      | 0           | 0          | 0        | 0        | 0         | 0       | 0                          |     |
| 8e1c     | 1.00                         | Валерия Евгеньевна   | ГО Чебоксары      | 0           | 0          | 0        | 0        | 0         | 0       | 0                          | -   |
| 4        |                              |                      |                   |             |            |          |          |           |         |                            | •   |
| ~        | « < Страница 1 из 6744 > » 🛱 |                      |                   |             |            |          |          |           |         | с 1 по 25, всего 168587 25 | ⊳   |

Рисунок 6 – Окно раздела "Одаренные дети"

 Отсортируйте таблицу раздела, чтобы определить лидеров – для этого щелкните по за заголовку столбца, для которого нужна сортировка (рис. 7). Повторный щелчок сделает сортировку в обратную сторону.

| •••  | аренные дети         |                  |                   |               |          |          |          |           |         | - 2 -  |
|------|----------------------|------------------|-------------------|---------------|----------|----------|----------|-----------|---------|--------|
| iD   | ФИО ребёнка          |                  | Муниципалитет     | Техническая ↓ | Туристс  | Физкуль  | Художес  | Естестве  | Социаль |        |
| iD   | ФИО ребёнка          |                  | Муниципалите 🗢    | Техническая   | Туристск | Физкульт | Художест | Естествеі | Социалы | Суммар |
| d15  | Tyrone Destroyer     | а Олеговна       | МР Козловский     | 89.57         | 0        | 0        | 0        | 0         | 0       | 89.57  |
| d80  | lige transmiss lings | тимова Есения    | ГО Чебоксары      | 65            | 0        | 0        | 0        | 0         | 0       | 65     |
| 336  |                      | слав Алексеевич  | ГО Чебоксары      | 65            | 0        | 0        | 0        | 0         | 10.4    | 75.4   |
| 2fb0 | Manager Const        | тьян Владимиро   | ГО Чебоксары      | 65            | 0        | 0        | 0        | 0         | 0       | 65     |
| 7ad  |                      | ксандрович       | ГО Чебоксары      | 10.92         | 0        | 1.4      | 0        | 0         | 0       | 12.32  |
| 8a7  | 3                    | ра Алексеевна    | ГО Чебоксары      | 10.92         | 1.5      | 14       | 0        | 0         | 0       | 26.42  |
| 6e7  |                      | митриевна        | ГО Новочебоксарск | 0             | 0        | 0        | 0        | 0         | 0       | 0      |
| 65ef |                      | гдан Николаевич  | МР Яльчикский     | 0             | 0        | 0        | 0        | 0         | 0       | 0      |
| 402  | T                    | асия Дмитриевна  | ГО Чебоксары      | 0             | 0        | 0        | 0        | 0         | 0       | 0      |
| 0ae  | Republicant Aver     | тасия Евгеньевна | ГО Чебоксары      | 0             | 0        | 0        | 14       | 0         | 3.25    | 17.25  |
| 9f66 | Times and the T      | асия Сергеевна   | ГО Чебоксары      | 0             | 0        | 0        | 0        | 0         | 0       | 0      |

Рисунок 7 - Сортировка записей по столбцу

4. Для выгрузки таблицы с баллами в файл в окне раздела (рис. 8) нажмите кнопку меню (1) и выберите пункт "Выгрузить csv" (2). Таблица будет выгружена в файл формата csv.

| <b><sup>*</sup></b> Одаренные дети |                       |                |             |  |  |  |  |  |
|------------------------------------|-----------------------|----------------|-------------|--|--|--|--|--|
| +                                  |                       |                |             |  |  |  |  |  |
| 🔤 Выгрузи                          | ить сsv ка            | Муниципалитет  | Техническая |  |  |  |  |  |
| iD ФИ                              | О ребёнка             | Муниципалит 🗢  | Техническая |  |  |  |  |  |
| ac69                               | Арсений Александрович | ГО Чебоксары   | 0           |  |  |  |  |  |
| 662f                               | Вадим Александрович   | ГО Чебоксары   | 0           |  |  |  |  |  |
| 6cee                               | Мелисса Владимировна  | ГО Чебоксары   | 0           |  |  |  |  |  |
| f943                               | Антон Владимирович    | ГО Чебоксары   | 0           |  |  |  |  |  |
| 8a7e                               | Варвара Алексеевна    | ГО Чебоксары   | 10.92       |  |  |  |  |  |
| 9099                               | ярослав Игревич       | ГО Чебоксары   | 0           |  |  |  |  |  |
| 336a                               | Станислав Алексеевич  | ГО Чебоксары   | 65          |  |  |  |  |  |
| 53a4                               | Кира Михайловна       | ГО Новочебокса | 0           |  |  |  |  |  |
| a6a0                               | Юлия Владимиррвна     | ГО Чебоксары   | 0           |  |  |  |  |  |

Рисунок 8 – Выгрузка баллов детей в файл csv

## Добавление нового курса повышения квалификации

1. Откройте раздел "Достижения преподавателей", щелкнув по его пиктограмме на панели инструментов (рис. 9), в открывшемся окне перейдите на вкладку "КПК", нажмите кнопку с плюсом.

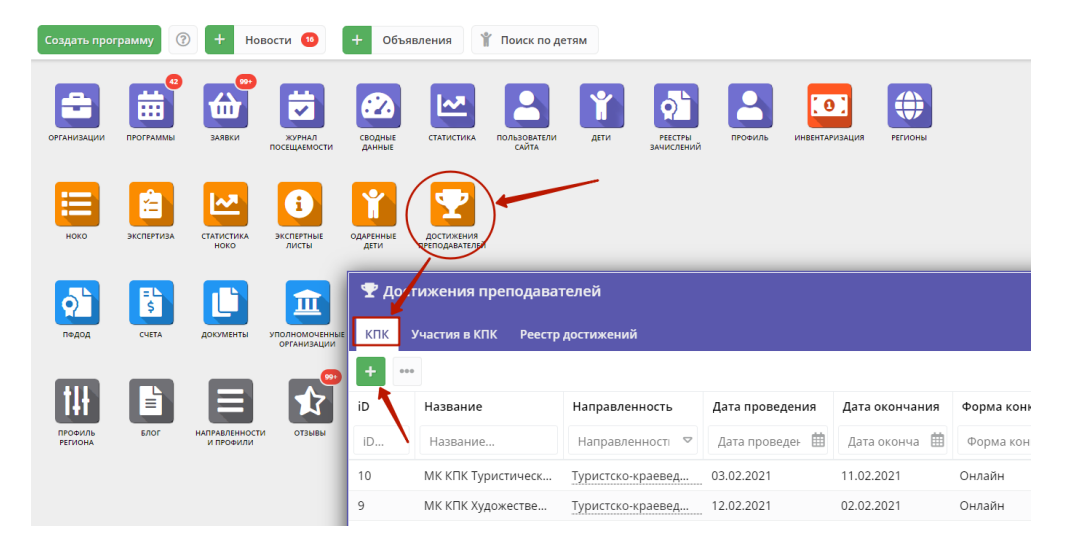

Рисунок 9 – Добавление нового КПК

**2.** В открывшемся окне добавления нового КПК (курса повышения квалификации) заполните информацию о курсе (рис. 10). Поля, отмеченные звездочкой (\*), обязательны для заполнения.

| Новый КПК                                               |                              | * ×                |
|---------------------------------------------------------|------------------------------|--------------------|
| Название *:                                             | Название курса или программы |                    |
| Направленность *:                                       | Направленность               | $\bigtriangledown$ |
| Дата начала:                                            | Дата начала курса            | ▦                  |
| Дата окончания курса:                                   | Дата окончания курса         | ▦                  |
| Организатор:                                            | Организатор курсов           |                    |
| Форма КПК *:                                            | Форма КПК                    | $\bigtriangledown$ |
| Для участия в КПК организован<br>предварительный отбор: |                              |                    |
| Продолжительность<br>программы *:                       | Продолжительность программы  | $\bigtriangledown$ |
| Тип:                                                    | Тип                          | $\bigtriangledown$ |
| Дополнительная информация:                              | Дополнительная информация    |                    |
|                                                         |                              |                    |
|                                                         | ✓ Сохранить Х Закр           | рыть               |

Рисунок 10 – Карточка КПК

3. Нажмите кнопку "Сохранить" внизу карточки. Новый курс будет добавлен в список курсов вкладки "КПК".

Просмотр и редактирование курса повышения квалификации

1. Откройте раздел "Достижения преподавателей", щелкнув по его пиктограмме на панели инструментов (рис. 11).

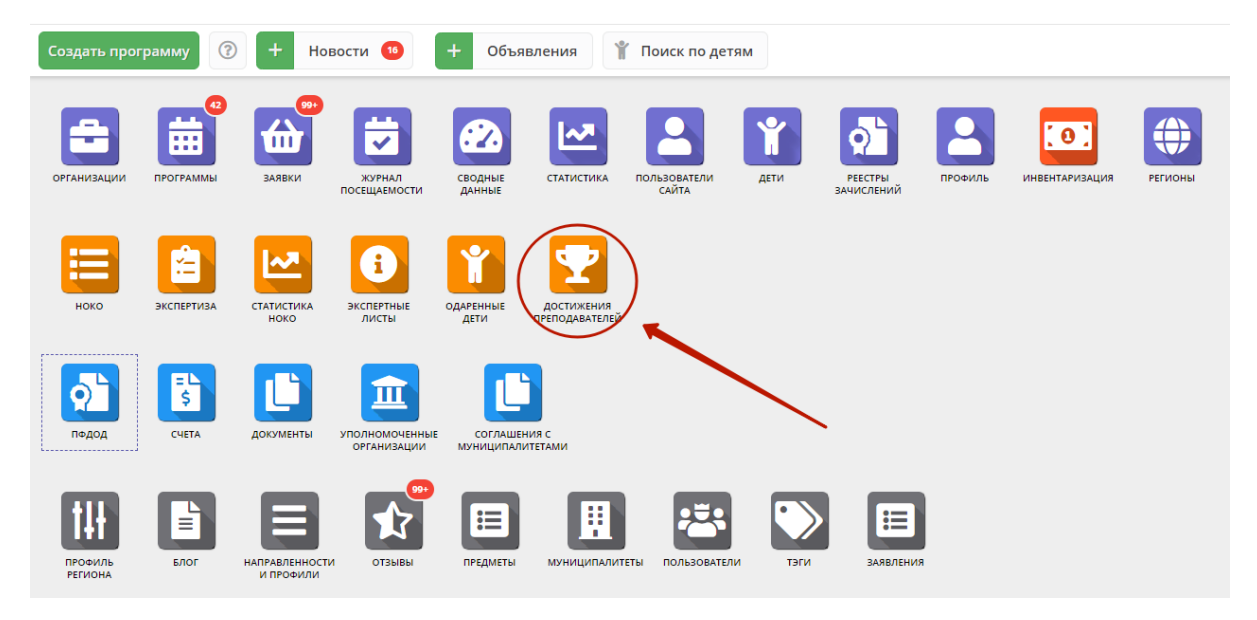

Рисунок 11 – Переход к разделу достижений преподавателей

2. В открывшемся окне раздела перейдите на вкладку "КПК" (рис. 12).

| 🝷 до | 👻 Достижения преподавателей 🛛 🗕 🖌                                    |                   |                 |                |                |                   |            |          |  |  |
|------|----------------------------------------------------------------------|-------------------|-----------------|----------------|----------------|-------------------|------------|----------|--|--|
| кпк  | КПК Участия в КПК Реестр достижений                                  |                   |                 |                |                |                   |            |          |  |  |
| +    | •••                                                                  |                   |                 |                |                |                   |            |          |  |  |
| iD   | Название                                                             | Направленность    | Дата проведения | Дата окончания | Форма конкурса | Продолжительность | Тип        |          |  |  |
| iD   | Название                                                             | Направленності 🗢  | Дата проведен 🏥 | Дата оконча i  | Форма конкур   | Продолжительнос 🗢 | Тип 🗢      |          |  |  |
| 10   | МК КПК Туристический                                                 | Туристско-краевед | 03.02.2021      | 11.02.2021     | Онлайн         | 32 часа и менее   | КПК 36 час | <b></b>  |  |  |
| 9    | МК КПК Художественны                                                 | Туристско-краевед | 12.02.2021      | 02.02.2021     | Онлайн         | 32 часа и менее   | Мастер-кл  | Ō        |  |  |
| 8    | МК КПК Художественный                                                | Художественная    | 04.02.2021      | 03.02.2021     | Онлайн         | 168 часов и менее | КПК 36 час | Ô        |  |  |
| 7    | МК КПК Технический                                                   | Техническая       | 03.02.2021      | 05.02.2021     | Очная          | 32 часа и менее   | КПК        | Ô        |  |  |
| 6    | кпк тех                                                              | Техническая       |                 |                | Дистанционная  | Свыше 168 часов   | КПК        | Ô        |  |  |
| 5    | кпк тур                                                              | Туристско-краевед |                 |                | Очная          | 32 часа и менее   | -          | Î        |  |  |
| 4    | кпк физ                                                              | Физкультурно-спо  | -               |                | Онлайн         | 8 часов и менее   | -          | <b>•</b> |  |  |
| ~    | « < Страница 1 из 1 > » С Отображаются записи с 1 по 10, всего 10 25 |                   |                 |                |                |                   |            |          |  |  |

Рисунок 12 – Реестр курсов повышения квалификации (КПК)

3. В списке курсов выберите нужный и двойным щелчком по строке откройте его карточку (рис. 13).

| КПК #9                                                  |                           | ∕×                 |
|---------------------------------------------------------|---------------------------|--------------------|
| Название *:                                             | МК КПК Художественный 2   |                    |
| Направленность *:                                       | Туристско-краеведческая   | $\bigtriangledown$ |
| Дата начала:                                            | 12.02.2021                | ▦                  |
| Дата окончания курса:                                   | 02.02.2021                | ▦                  |
| Организатор:                                            | Организатор               |                    |
| Форма КПК *:                                            | Онлайн                    | $\bigtriangledown$ |
| Для участия в КПК организован<br>предварительный отбор: |                           |                    |
| Продолжительность<br>программы *:                       | 32 часа и менее           | $\bigtriangledown$ |
| Тип:                                                    | Мастер-класс              | $\bigtriangledown$ |
| Дополнительная информация:                              | Дополнительная информация |                    |
|                                                         |                           |                    |
|                                                         | ✓ Сохранить × Зак         | рыть               |

Рисунок 13 – Карточка КПК

4. Ознакомьтесь с данными карточки. При необходимости внесите изменения.

Для сохранения изменений нажмите кнопку "Сохранить" внизу карточки. Кнопка "Закрыть" закроет карточку без сохранения.

## Добавление участия в курсе повышения квалификации

1. Откройте раздел "Достижения преподавателей", щелкнув по его пиктограмме на панели инструментов.

2. В открывшемся окне раздела перейдите на вкладку "КПК" и нажмите кнопку с плюсом (рис. 14).

| Создать прог | рамму      | + Нов                       | ости 1                          | + Объяв                  | ления                                | Поиск по д           | етям                             |                                                          |                       |                                                 |                                        |
|--------------|------------|-----------------------------|---------------------------------|--------------------------|--------------------------------------|----------------------|----------------------------------|----------------------------------------------------------|-----------------------|-------------------------------------------------|----------------------------------------|
| организации  | ПРОГРАММЫ  | ереки<br>Наявки             | журнал<br>посещаемости          | СВОДНЫЕ ДАННЫЕ           | статистика п                         | ОЛЬЗОВАТЕЛИ<br>САЙТА | Æ                                | ти Ресстры<br>зачислений                                 | ПРОФИЛЬ               | ИНВЕНТАРИЗАЦИЯ                                  | РЕГИОНЫ                                |
| ноко         | ЭКСПЕРТИЗА | СТАТИСТИКА<br>НОКО          | <b>В</b><br>Экспертные<br>листы | одаренные                | достижения<br>преподавателей         | )                    | ₽ Д                              | остижения пре                                            | подавате<br>Реестр до | лей<br>остижений                                |                                        |
| р<br>пфдод   | CVETA      | ССС<br>ДОКУМЕНТЫ            | уполномоченные организации      | соглашени<br>муниципалит | 1я с<br>гетами                       |                      | +<br>iD<br>iD.                   | <b>Курс</b><br>Курс                                      | ▽                     | Педагог                                         | Результ<br>+ 🗢 Результ                 |
| профиль      | ПОЛА       | НАПРАВЛЕННОСТИ<br>И ПРОФИЛИ | отзывы                          | ПРЕДМЕТЫ                 | муниципалитеть                       | ПОЛЬЗОВ              | 19<br>18<br>17                   | МК КПК Туристиче<br>МК КПК Техническ<br>МК КПК Техническ | еский<br>кий<br>кий   | Жарская Татья<br>Жарская Татья<br>Васюкова Свет | на Методио<br>на Слушате<br>ла Методио |
|              |            |                             |                                 | 16<br>15                 | МК КПК Художесте<br>МК КПК Художесте | зенный 2<br>зенный   | Галкина Светла<br>Галкина Светла | ана Докладч<br>ана Препода                               |                       |                                                 |                                        |
|              |            |                             |                                 |                          |                                      |                      | 14                               | мк кнк Художесте                                         | венный                | Парферьева Рі                                   | им Автор                               |

Рисунок 14 – Реестр курсов повышения квалификации (КПК)

2. В открывшемся окне (рис. 15) выберите соответствующих преподавателя и курс повышения квалификации, укажите результаты прохождения курса.

| Новый КПК            |                   | _ 2 ×              |
|----------------------|-------------------|--------------------|
| Выберите педагога *: | Выберите педагога | + ~                |
| Выберите КПК *:      | Выберите КПК      | $\bigtriangledown$ |
| Результат участия *: | Результат участия | $\bigtriangledown$ |
|                      | 🗸 Сохранить       | Х Закрыть          |

Рисунок 15 – Карточка участия в КПК

3. Нажмите кнопку "Сохранить" внизу карточки.

# Просмотр и редактирование участий в курсах повышения квалификации

1. Откройте раздел "Достижения преподавателей", щелкнув по его пиктограмме на панели инструментов.

2. В открывшемся окне раздела перейдите на вкладку "Участия в КПК" (рис. 16).

| ₽д  | Фостижения преподавателей |                  |                 |                      |                 |            |  |  |  |
|-----|---------------------------|------------------|-----------------|----------------------|-----------------|------------|--|--|--|
| кпк | Участия в КПК Реестр д    | остижений        |                 |                      |                 |            |  |  |  |
| +   | •••                       |                  |                 |                      |                 |            |  |  |  |
| iD  | Курс                      | Педагог          | Результат учас  | Дата создания        | Дата обновлен   |            |  |  |  |
| iD. | Курс 🗢                    | Педагог 🕂 🗢      | Результат уча 🗢 | Дата создани 🏥       | Дата обновлє [  | Ħ          |  |  |  |
| 19  | МК КПК Туристический      | Жарская Татьяна  | Методист        | 12.02.2021           | 12.02.2021      | Î Î        |  |  |  |
| 18  | МК КПК Технический        | Жарская Татьяна  | Слушатель       | 12.02.2021           | 12.02.2021      | Ô          |  |  |  |
| 17  | МК КПК Технический        | Васюкова Светла  | Методист        | 12.02.2021           | 12.02.2021      | Ô          |  |  |  |
| 16  | МК КПК Художественный 2   | Галкина Светлана | Докладчик       | 11.02.2021           | 11.02.2021      | Î          |  |  |  |
| 15  | МК КПК Художественный     | Галкина Светлана | Преподаватель/  | 11.02.2021           | 11.02.2021      | Î          |  |  |  |
| 14  | МК КПК Художественный     | Парферьева Рим   | Автор           | 11.02.2021           | 11.02.2021      | Î          |  |  |  |
| 13  | МК КПК Технический        | Парферьева Рим   | Докладчик       | 11.02.2021           | 11.02.2021      | <b>.</b> . |  |  |  |
| ~   | < Страница 1              | из 1 🔷 🚿 🌾       | С Ото           | бражаются записи с 1 | по 19, всего 19 | 25 🗢       |  |  |  |

Рисунок 16 – Реестр участий в курсах повышения квалификации (КПК)

3. В списке выберите нужную запись и двойным щелчком по строке откройте ее карточку (рис. 17).

| КПК #19              |                           | _ ~ ×              |
|----------------------|---------------------------|--------------------|
| Выберите педагога *: | Сафронова Ольга Андреевна | X 🗢                |
| Выберите КПК *:      | МК КПК Туристический      | $\bigtriangledown$ |
| Результат участия *: | Методист                  | $\bigtriangledown$ |
|                      | 🗸 Сохранить               | Х Закрыть          |

Рисунок 17 – Карточка участия в КПК

4. Ознакомьтесь с данными карточки. При необходимости внесите изменения.

Для сохранения изменений нажмите кнопку "Сохранить" внизу карточки. Кнопка "Закрыть" закроет карточку без сохранения.

## Просмотр реестра достижений преподавателей, выгрузка отчетов

1. Откройте раздел "Достижения преподавателей", щелкнув по его пиктограмме на панели инструментов (рис. 18), в открывшемся окне перейдите на вкладку "Реестр достижений".

| Создать про        | грамму     | + Hoe                       | вости 1               | + Объявл                      | ения                        | 🖹 Поиск по дет             | ям   |                       |         |                |               |     |
|--------------------|------------|-----------------------------|-----------------------|-------------------------------|-----------------------------|----------------------------|------|-----------------------|---------|----------------|---------------|-----|
| ОРГАНИЗАЦИИ        | ПРОГРАММЫ  | ваявки                      | журнал<br>посещаемост | сводные данные                | СТАТИСТИКА                  | пользователи<br>сайта      | ДЕТИ | РЕЕСТРЫ<br>ВАЧИСЛЕНИЙ | ПРОФИЛЬ | инвентаризация | РЕГИОНЫ       |     |
| ноко               | ЭКСПЕРТИЗА | Статистика ноко             | Экспертные листы      | одаренные                     | Достижения<br>реподавателей | )                          |      |                       |         |                |               |     |
| р<br>пфдод         | CYETA      | <b>ДОКУМЕНТЫ</b>            |                       | стижения пре<br>Участия в КПК | еподава<br>Реестр           | <b>селей</b><br>достижений |      |                       |         |                |               |     |
|                    |            |                             |                       | ↓ Показать напра              | вления                      |                            |      |                       |         |                |               |     |
| 14                 | Ē          |                             | iD                    | ФИО                           |                             |                            |      | MEHTOPCT              | BO      | КУРСЫ ПОВЫ     | ШЕНИЯ КВАЛИФИ | Сум |
| ПРОФИЛЬ<br>РЕГИОНА | БЛОГ       | направленности<br>и профили | iD                    | ФИО                           |                             |                            | Σ    |                       |         | Σ              |               | Σ   |
|                    |            |                             | 4b1                   | Панышева Лари                 | са Виктор                   | овна                       | 0    |                       |         | 990            |               | 990 |
|                    |            |                             | d08                   | Подмарькова Ел                | ена Алекса                  | андровна                   | 0    |                       |         | 0              |               | 0   |

Рисунок 18 – Переход к реестру достижений преподавателей

2. Реестр достижений содержит таблицу с баллами преподавателей (рис. 19). Кнопка "Показать/скрыть направления" включает/выключает отображение баллов в разрезе по направленностям.

| 🏆 Достижения преподавателей 📃 🥕 🗶 |               |                     |            |                              |                              |                    |  |  |  |  |  |
|-----------------------------------|---------------|---------------------|------------|------------------------------|------------------------------|--------------------|--|--|--|--|--|
| кпк                               | Участия в КП  | К Реестр достижений |            |                              |                              |                    |  |  |  |  |  |
| ••• ↓ Показать направления        |               |                     |            |                              |                              |                    |  |  |  |  |  |
| iD                                | ΦΝΟ           |                     | МЕНТОРСТВО | КУРСЫ ПОВЫШЕНИЯ КВАЛИФИКАЦИИ | Суммарные балы               |                    |  |  |  |  |  |
| iD                                | ФИО           |                     | Σ          | Σ                            | Σ                            |                    |  |  |  |  |  |
| 4b1                               | Consumer Page | иса Викторовна      | 0          | 990                          | 990                          | -                  |  |  |  |  |  |
| d08                               |               | лена Александровна  | 0          | 0                            | 0                            |                    |  |  |  |  |  |
| 4d3                               |               | ана Вячеславовна    | 0          | 0                            | 0                            |                    |  |  |  |  |  |
| 283                               |               | Генрихович          | 0          | 0                            | 0                            |                    |  |  |  |  |  |
| a7e                               |               | имир Николаевич     | 0          | 0                            | 0                            |                    |  |  |  |  |  |
| b57                               |               | ц Порфирьевич       | 0          | 0                            | 0                            |                    |  |  |  |  |  |
| 819                               |               | ц Порфирьевич       | 0          | 0                            | 0                            |                    |  |  |  |  |  |
| fc0                               |               | Анатольевич         | 0          | 0                            | 0                            |                    |  |  |  |  |  |
| 8da                               |               | й Григорьевич       | 0          | 0                            | 0                            |                    |  |  |  |  |  |
| c54                               |               | ана Владимировна    | 0          | 0                            | 0                            |                    |  |  |  |  |  |
| dda                               |               |                     | 0          | 0                            | 0                            | *                  |  |  |  |  |  |
| ~                                 | < Страни      | ца 1 из 56 >        | » (1)      | Отображаются запі            | иси с 1 по 25, всего 1383 25 | $\bigtriangledown$ |  |  |  |  |  |

#### Рисунок 19 – Реестр достижений преподавателей

3. Отсортируйте таблицу раздела, чтобы определить лидеров – для этого щелкните по за заголовку столбца, для которого нужна сортировка (рис. 20). Повторный щелчок сделает сортировку в обратную сторону.

| 🝷 Достижения преподавателей 🗕 🗕                                                                   |                                     |               |            |         |          |         |          |         |        | -2      | ×     |     |
|---------------------------------------------------------------------------------------------------|-------------------------------------|---------------|------------|---------|----------|---------|----------|---------|--------|---------|-------|-----|
| КПК Учас                                                                                          | КПК Участия в КПК Реестр достижений |               |            |         |          |         |          |         |        |         |       |     |
| ••• † Скрыть направления                                                                          |                                     |               |            |         |          |         |          |         |        |         |       |     |
| iD                                                                                                | ΦИΟ                                 |               | менторство |         |          |         |          |         |        |         |       |     |
| iD                                                                                                | ФИО                                 |               | Техниче    | Туристс | Физкуль  | Художес | Естестве | Социаль | Σ↓     | Техниче | Турис | атс |
| 1172ab1e                                                                                          | Typester 8                          | іна Валериано | 100.49     | 56.98   | 15.4     | 0       | 21.84    | 20.8    | 215.51 | 0       | 0     |     |
| 8e60da10                                                                                          |                                     | ветлана Анат  | 65         | 0       | 0        | 0       | 10.92    | 0       | 75.92  | 0       | 0     |     |
| d7a086dd                                                                                          |                                     | ксана Констан | 65         | 0       | 0        | 0       | 0        | 0       | 65     | 0       | 0     |     |
| 49d3f859-3                                                                                        |                                     | жсей Иванович | 65         | 0       | 0        | 0       | 0        | 0       | 65     | 0       | 0     |     |
| 39a511ab                                                                                          |                                     | зена Николае  | 10.92      | 21.1    | 11.2     | 0       | 0        | 0       | 43.22  | 87.5    | 52.5  |     |
| 6a62987e                                                                                          |                                     | рий Иванович  | 0          | 0       | 25.74    | 0       | 0        | 0       | 25.74  | 0       | 0     |     |
| fc064cdc-0                                                                                        |                                     | здий Владими  | 0          | 0       | 11.44    | 0       | 0        | 0       | 11.44  | 0       | 0     |     |
| 3abe3a11                                                                                          |                                     | р Александро  | 0          | 0       | 11.44    | 0       | 0        | 0       | 11.44  | 0       | 0     |     |
| ab7bc480                                                                                          |                                     | на Николаевна | 0          | 9.1     | 0        | 0       | 0        | 0       | 9.1    | 37.5    | 0     |     |
| 4                                                                                                 |                                     | ^             | -          | -       | <u>^</u> |         | ^        | ^       |        | 1       | ^     | • • |
| « Страница     1     из 56     У     »     С     Отображаются записи с 1 по 25, всего 1383     25 |                                     |               |            |         |          |         |          |         |        |         |       |     |

Рисунок 20 – Сортировка записей по столбцу

3. Для выгрузки таблицы с баллами в файл в окне раздела (рис. 21) нажмите кнопку меню (1) и выберите пункт "Выгрузить csv" (2). Таблица будет выгружена в файл формата csv.

| Ф Достижения предодавателей  |             |                    |   |  |  |  |  |
|------------------------------|-------------|--------------------|---|--|--|--|--|
| КПК Учат.                    | ия в КПК Ре | еестр достижений   |   |  |  |  |  |
| ••• ↓ Показать направления 2 |             |                    |   |  |  |  |  |
| 🗟 Выгрузить csv              |             |                    |   |  |  |  |  |
| iD                           | ФИО         |                    | Σ |  |  |  |  |
| 4b199768                     |             | иса Викторовна     | 0 |  |  |  |  |
| d083dd65                     |             | лена Александровна | 0 |  |  |  |  |
| 4d332d15-f                   |             | ана Вячеславовна   | 0 |  |  |  |  |
| 28329d29                     |             | Генрихович         | 0 |  |  |  |  |
| a7e2c6d0                     |             | имир Николаевич    | 0 |  |  |  |  |
| b5750bf5-6                   |             | ц Порфирьевич      | 0 |  |  |  |  |

Рисунок 21 – Выгрузка баллов преподавателей в файл csv